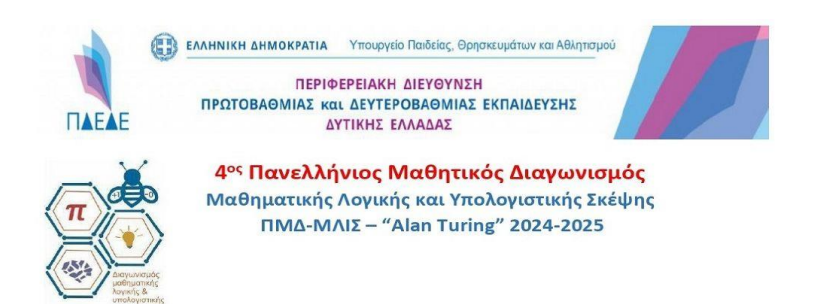

## Οδηγίες Χρήσης της πλατφόρμας Quizziz.com κατά την διάρκεια του διαγωνισμού Alan Turing

1. Μεταβείτε στην ηλεκτρονική διεύθυνση <u>https://joinmyquiz.com</u>

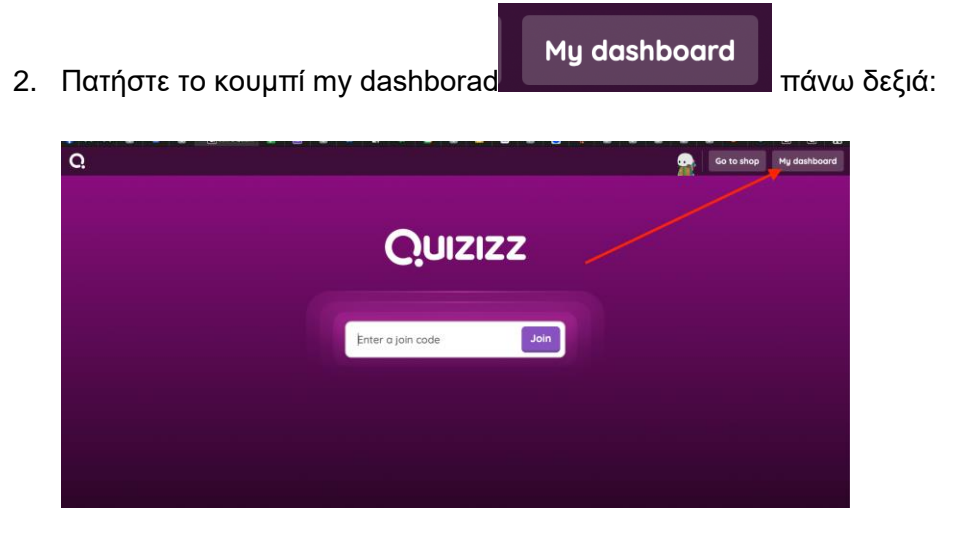

3. Στην επόμενη οθόνη που θα εμφανιστεί, πατήστε στο κουμπάκι Log In (πάνω δεξιά)

|                    |                     |          |                | Introduci                                                                                                    | ng                |
|--------------------|---------------------|----------|----------------|----------------------------------------------------------------------------------------------------|-------------------|
|                    | Enter a join code   |          | Join           | Qbit                                                                                                    | •••               |
|                    |                     |          |                | 🖍 Edit my Qbit                                                                                                    | 1                 |
|                    |                     |          |                |                                                                                                    |                   |
|                    |                     |          |                |                                                                                                    |                   |
|                    |                     |          |                |                                                                                                    |                   |
| <b>t</b> Templates |                     |          |                |                                                                                                    | See more          |
| Templates          |                     |          |                | *                                                                                                    | See more          |
| Templates          |                     | <b>9</b> |                | X                                                                                                    | See more          |
| Templates          | 509k plays 10 Sides | S% plays | 24 Qs 134: plo | The second second secon | 2 10 cm 122 plays |
| Templates          |                     | <b>9</b> |                | Science: 3rd Grade                                                                                                    | See mor           |

4. Εισάγετε το όνομα χρήστη και τον κωδικό που έχετε δημιουργήσει στο Quizziz.com

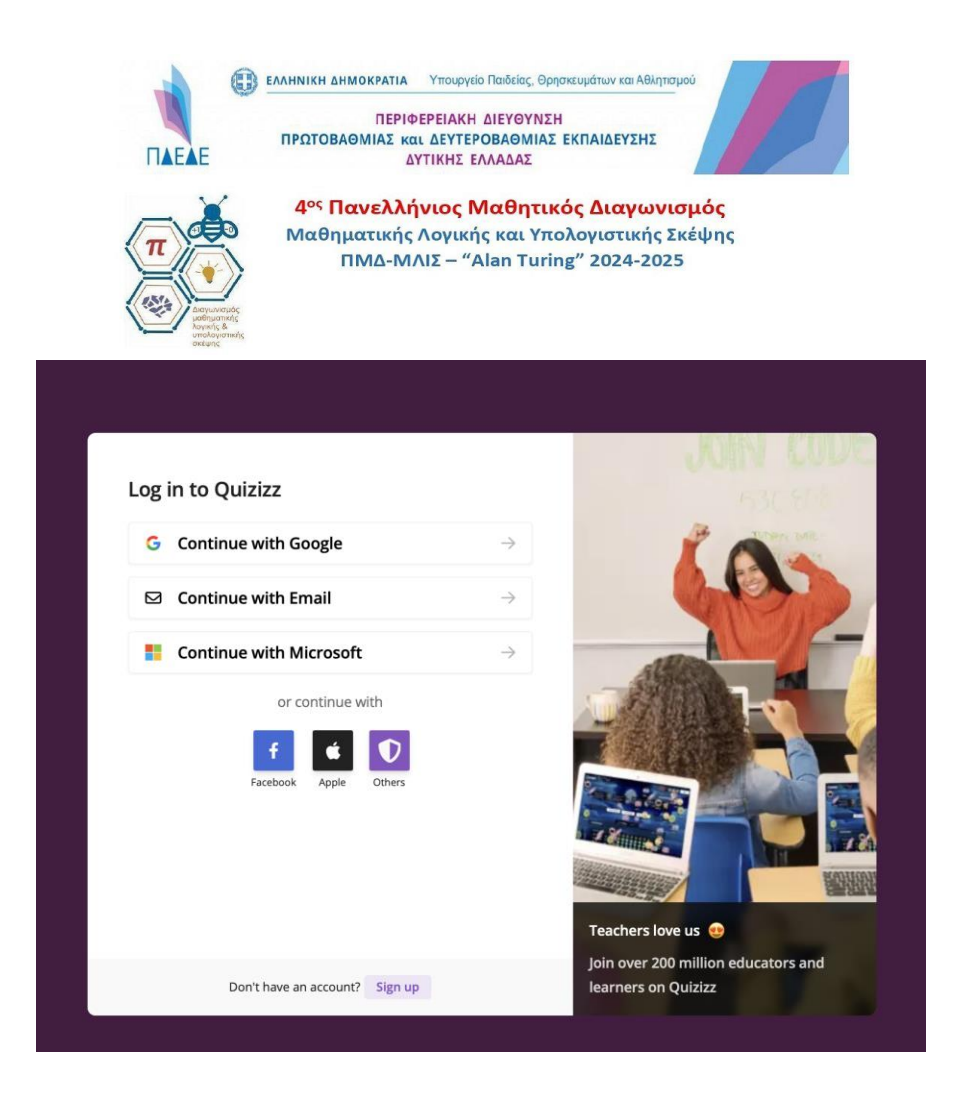

Εισάγετε το email της ομάδας που έχετε δηλώσει κατά την εγγραφή σας:

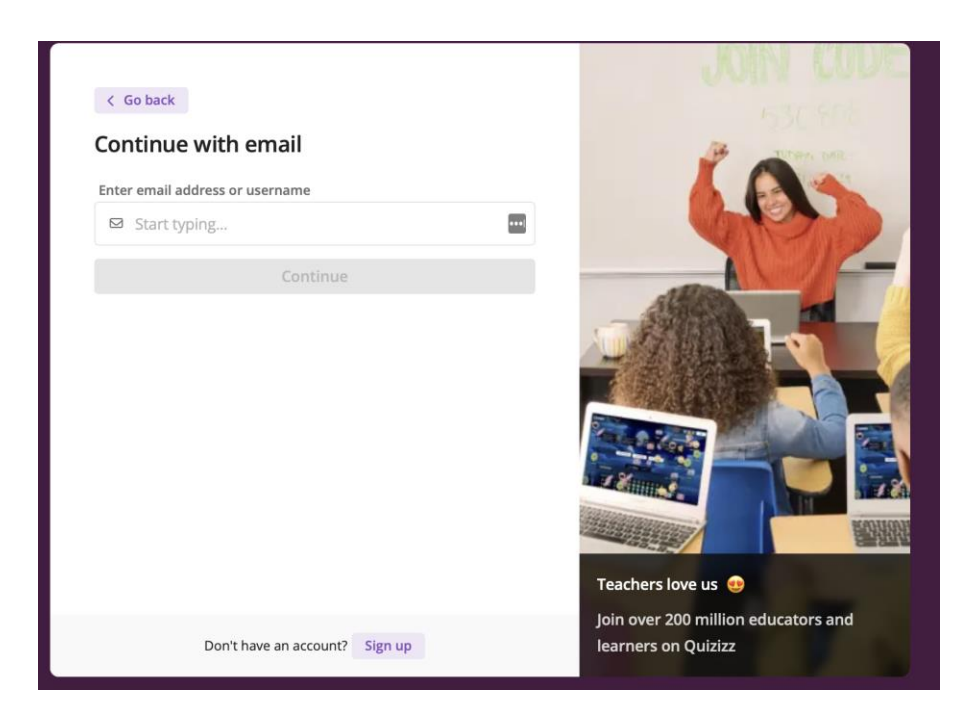

Αν έχετε ολοκληρώσει σωστά την εγγραφή και έχετε εισάγει σωστά το email τότε θα σας εμφανιστεί πεδίο κειμένου για να εισάγετε το password:

| ΕΛΛΗΝΙΚΗ ΔΗΜΟΚΡΑΤΙΑ Υπουργείο Παιδείας. Θρη<br>ΠΕΡΙΦΕΡΕΙΑΚΗ ΔΙΕΥΘΥΝΣΗ<br>ΠΡΩΤΟΒΑΘΜΙΑΣ και ΔΕΥΤΕΡΟΒΑΘΜΙΑΣ<br>ΔΥΤΙΚΗΣ ΕΛΛΑΔΑΣ             | ισκευμάτων και Αθλητισμού<br>Η<br>ΕΚΠΑΙΔΕΥΣΗΣ |
|----------------------------------------------------------------------------------------------------|-----------------------------------------------|
| Μαθηματικής Λογικής και Υπά<br>ΠΜΔ-ΜΛΙΣ – "Alan Turin<br>ανατής<br>καταγορίας<br>Αλαθηματικής Λογικής και Υπά<br>ΠΜΔ-ΜΛΙΣ – "Alan Turin | ολογιστικής Σκέψης<br>ng" 2024-2025           |
| < Go back Continue with email Enter email address or username Is 18_kem@gym-aei-patras.ach.sch.gr                                       |                                               |
| Password<br>* ****                                                                                                    |                                               |
| Forgot password?<br>Continue                                                                                                    | Teachers love us Control de Cartor and        |
| Don't have an account? Sign up                                                                                                    | learners on Quizizz                           |

Πληκτρολογείτε το password και κάνετε κλικ στο κουμπί submit.

5. Αν έχετε ολοκληρώσει σωστά την διαδικασία θα πρέπει να έχετε οδηγηθεί στην σελίδα my dashboard, στην οποία θα πρέπει να περιμένετε να ξεκινήσει ο διαγωνισμός:

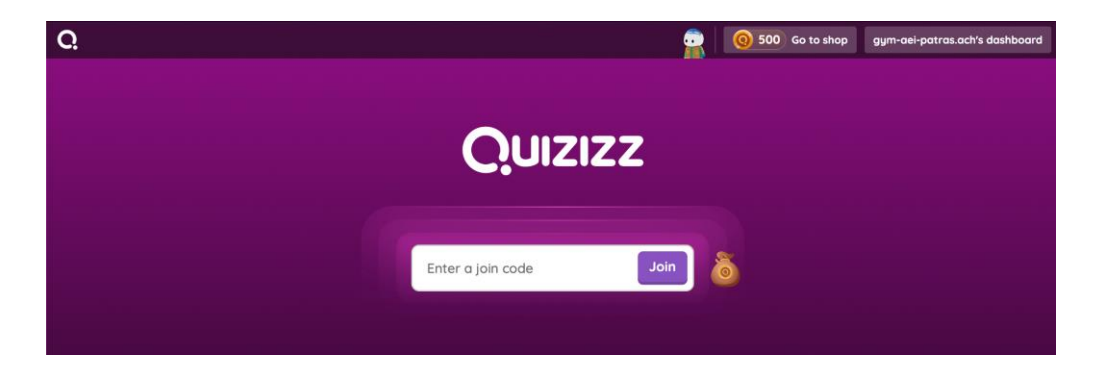

6. Όταν ο διαγωνισμός ξεκινήσει θα εμφανιστεί το μήνυμα πρόσκλησης σε ένα live Quiz, στο οποίο θα πρέπει να απαντήσετε Join Game.

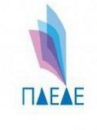

ΕΛΛΗΝΙΚΗ ΔΗΜΟΚΡΑΤΙΑ Υπουργείο Παιδείας, Θρησκευμάτων και Αθληπομα
 ΠΕΡΙΦΕΡΕΙΑΚΗ ΔΙΕΥΘΥΝΣΗ

ΠΡΩΤΟΒΑΘΜΙΑΣ και ΔΕΥΤΕΡΟΒΑΘΜΙΑΣ ΕΚΠΑΙΔΕΥΣΗΣ

ΔΥΤΙΚΗΣ ΕΛΛΑΔΑΣ

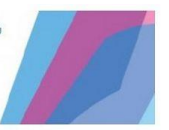

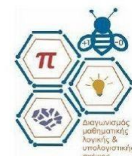

4°ς Πανελλήνιος Μαθητικός Διαγωνισμός Μαθηματικής Λογικής και Υπολογιστικής Σκέψης ΠΜΔ-ΜΛΙΣ – "Alan Turing" 2024-2025

| Quizizz                                                                                    |   |
|--------------------------------------------------------------------------------------------|---|
| ΠΔΕΔΕ Alan Turing has invited you to join a live game!           Decline         Join game | 6 |
| Earn more coins!                                                                           |   |

7. Στην συνέχεια θα οδηγηθείτε στην σελίδα αναμονής για την έναρξη, εκεί αφήνουμε όλες τις επιλογές όπως είναι και κυρίως δεν αλλάζουμε το όνομα που έχουμε δώσει κατά την εγγραφή.

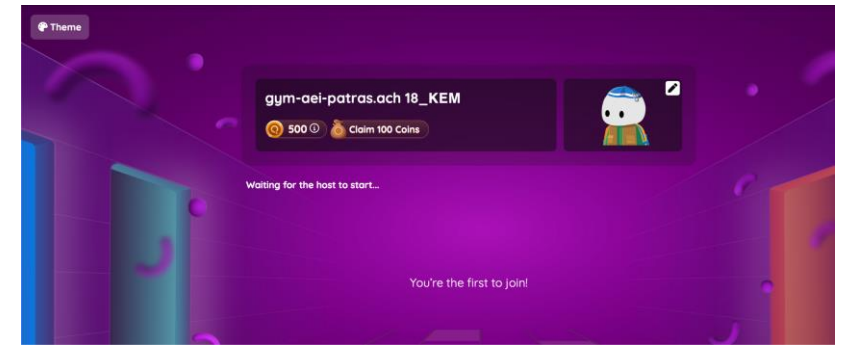

- Στην συνέχεια θα πρέπει να βλέπετε τις άλλες ομάδες που συμμετέχουν στο διαγωνισμό.
- 9. Περιμένετε μέχρι την έναρξη του διαγωνισμού
- 10. Κατά την διάρκεια του διαγωνισμού:
  - a. οι ερωτήσεις ανοίγουν αυτόματα με το που απαντάτε την προηγούμενη.
  - Ο χρόνος που απομένει φαίνεται στο επάνω μέρος της οθόνης, αλλά μπορείτε να απαντήσετε και εκτός χρόνου
  - c. Αν δεν βλέπετε καλά την εικόνα μπορείτε να πατήσετε επάνω για να μεγαλώσει
  - d. Η σωστή απάντηση είναι μία κάθε φορά.

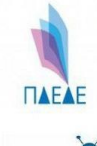

ΠΕΡΙΦΕΡΕΙΑΚΗ ΔΙΕΥΘΥΝΣΗ ΠΡΩΤΟΒΑΘΜΙΑΣ και ΔΕΥΤΕΡΟΒΑΘΜΙΑΣ ΕΚΠΑΙΔΕΥΣΗΣ ΔΥΤΙΚΗΣ ΕΛΛΑΔΑΣ

Υπουργείο Παιδείας, Θρησκευμάτων και Αθλητισμοι

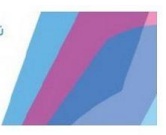

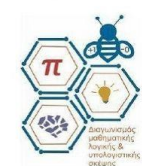

4°ς Πανελλήνιος Μαθητικός Διαγωνισμός Μαθηματικής Λογικής και Υπολογιστικής Σκέψης ΠΜΔ-ΜΛΙΣ – "Alan Turing" 2024-2025

## Δείτε στην παρακάτω εικόνα

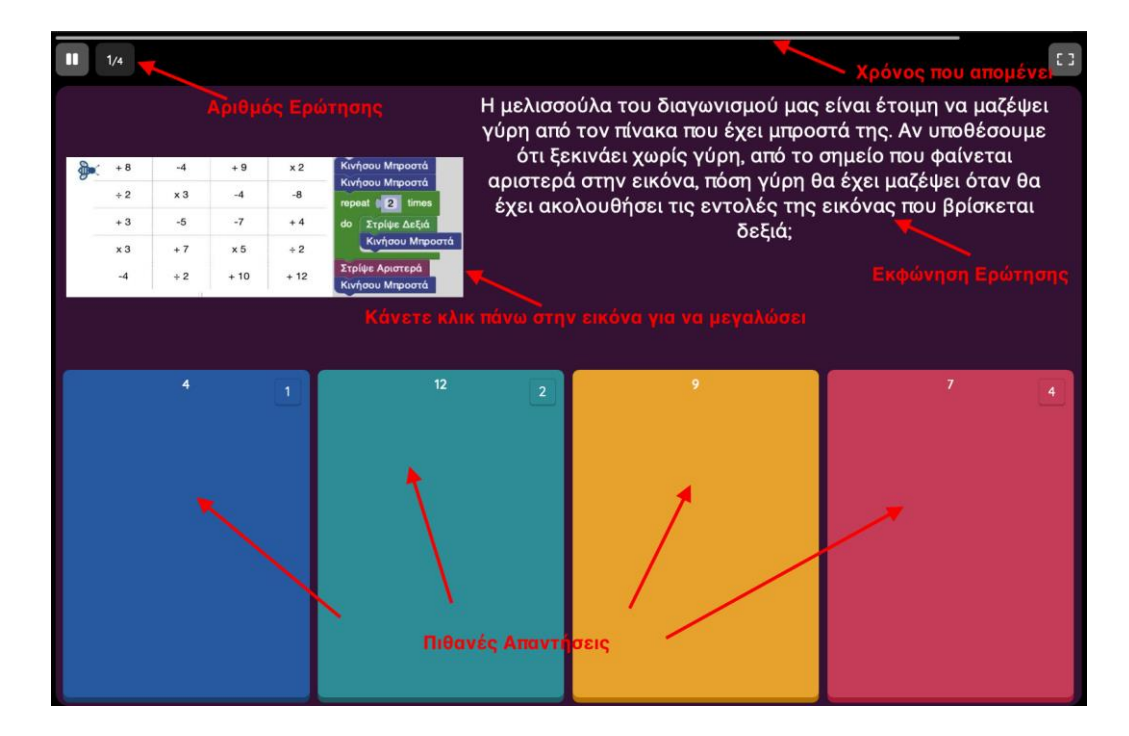

Καλή διασκέδαση!!!!

Από την τεχνική επιτροπή του Διαγωνισμού Μαθηματικής Λογικής και Υπολογιστικής Σκέψης Alan Turing